1. Klicken Sie auf Startmenü >Systemsteuerung >und öffnen Sie das Modul Internetoptionen.

| Verbindungen                                                                                                    | Programme                                                                                                    | Erweitert                                                                                                    |
|----------------------------------------------------------------------------------------------------|----------------------------------------------------------------------------------------------------|----------------------------------------------------------------------------------------------------|
| Allgemein Siche                                                                                                    | rheit Datensch                                                                                                    | utz 📔 Inhalt                                                                                                    |
| itartseite                                                                                                    | eite ändern, die als Starts                                                                                                    | eite angezeigt wird                                                                                                    |
| Adresse: htt                                                                                                    | p://www.windowspower                                                                                                    | .de/                                                                                                    |
| Aktuelle Seite                                                                                                    | Standardseite                                                                                                    | Leere Seite                                                                                                    |
| Seiten, die Sie im<br>speziellen Ordner<br>anzeigen zu könr                                                                                                    | Internet besucht haben,<br>gespeichert, um sie spät<br>nen.<br>Dateien löschen                                                                                                    | werden in einem<br>er schneller<br>Einstellungen                                                                                 |
| Seiten, die Sie im<br>speziellen Ordner<br>anzeigen zu könr<br>Cookies löscher                                                                                                    | Internet besucht haben,<br>gespeichert, um sie spät<br>nen.<br>Dateien löschen                                                                                                    | werden in einem<br>er schneller<br>Einstellungen                                                                                 |
| Seiten, die Sie im<br>speziellen Ordner<br>anzeigen zu könr<br>Cookies löscher<br>erlauf<br>Der Ordner "Verla<br>haben, um einen                                                                 | Internet besucht haben,<br>gespeichert, um sie spät<br>nen.<br>Dateien löschen<br>auf'' enthält Links zu Seite<br>schnellen Zugang zu kür                                           | werden in einem<br>er schneller<br>Einstellungen<br>en, die Sie besucht<br>zlich besuchten                                       |
| Seiten, die Sie im<br>speziellen Ordner<br>anzeigen zu könr<br>Cookies löscher<br>'erlauf<br>Der Ordner "Verla<br>haben, um einen<br>Seiten zu ermögli<br>Tage, die die Seil<br>aufbewahrt werde | Internet besucht haben,<br>gespeichert, um sie spät<br>nen.<br>Dateien löschen<br>auf" enthält Links zu Seite<br>schnellen Zugang zu kür<br>chen.<br>ten in "Verlauf" 20 震          | werden in einem<br>er schneller<br>Einstellungen<br>en, die Sie besucht<br>zlich besuchten                                       |
| Seiten, die Sie im<br>speziellen Ordner<br>anzeigen zu könr<br>Cookies löscher<br>erlauf<br>Der Ordner 'Verla<br>haben, um einen<br>Seiten zu ermögli<br>Tage, die die Seil<br>aufbewahrt werde  | Internet besucht haben,<br>gespeichert, um sie spät<br>nen.<br>Dateien löschen<br>auf" enthält Links zu Seite<br>schnellen Zugang zu kür<br>chen.<br>ten in "Verlauf" 20 💽<br>arten | werden in einem<br>er schneller<br>Einstellungen<br>en, die Sie besucht<br>zlich besuchten<br>'Verlauf'' leeren<br>Eingabehilfer |

2. Klicken Sie auf das Register Allgemein.

| Verbindungen                                                                                                    |                                                                                                    | Programme                                                                                                    | Erweite                                                                                                    | ert                         |
|----------------------------------------------------------------------------------------------------|----------------------------------------------------------------------------------------------------|----------------------------------------------------------------------------------------------------|----------------------------------------------------------------------------------------------------|-----------------------------|
| Allgemein                                                                                                    | Sicherhei                                                                                                    | t Datensch                                                                                                    | utz 📔 Inl                                                                                                    | halte                       |
| Startseite                                                                                                    |                                                                                                    |                                                                                                    |                                                                                                    |                             |
| 🕞 Sie kön                                                                                                    | nen die Seite                                                                                                    | ändern, die als Starts                                                                                                    | seite angezeigt v                                                                                                    | wird.                       |
|                                                                                                    | bttp://                                                                                                    |                                                                                                    | del                                                                                                    |                             |
|                                                                                                    | neepoyy:                                                                                                    |                                                                                                    | 9 <u></u>                                                                                                    |                             |
| Aktu                                                                                                    | elle Seite                                                                                                    | Standardseite                                                                                                    | Leere Seite                                                                                                    | è                           |
| Cemporare Intern<br>Seiten, o<br>spezielle<br>anzeige                                                                                                    | etdateien<br>die Sie im Inte<br>en Ordner ges<br>n zu können.<br>s löschen                                                                                                    | ernet besucht haben,<br>speichert, um sie spät<br>Dateien löschen                                                                              | werden in einer<br>er schneller<br>Einstellunger                                                                          | n::.                        |
| l'emporàre Intern<br>Seiten, (<br>spezielle                                                                                                    | <mark>etdateien</mark><br>die Sie im Inte<br>en Ordner ges                                                                                                    | ernet besucht haben,<br>peichert, um sie spät                                                                                                  | werden in einer<br>er schneller                                                                                           | n: ,                        |
| Cemporare Intern<br>Seiten, o<br>spezielle<br>anzeige<br>Cookie                                                                                                    | etdateien<br>die Sie im Inte<br>en Ordner ges<br>n zu können.<br>s löschen)                                                                                                    | ernet besucht haben,<br>speichert, um sie spät<br>Dateien löschen)                                                                             | werden in einer<br>er schneller<br>Einstellunger                                                                          | ກ:ຸ                         |
| Cemporare Intern<br>Seiten, d<br>spezielle<br>anzeige<br>Cookie<br>Verlauf<br>Der Ord<br>haben, d<br>Seiten z                                                                                                    | etdateien<br>die Sie im Inte<br>en Ordner ges<br>n zu können.<br>s löschen<br>s löschen<br>ner 'Verlauf''<br>um einen sch<br>u ermöglicher                                        | ernet besucht haben,<br>peichert, um sie spät<br>Dateien löschen<br>enthält Links zu Seit<br>nellen Zugang zu kür<br>n.                        | werden in einer<br>er schneller<br>Einstellunger<br>en, die Sie besu<br>zlich besuchten                                   | m<br>n<br>cht               |
| Cookie                                                                                                    | etdateien<br>die Sie im Inte<br>en Ordner ges<br>n zu können.<br>s löschen<br>ner "Verlauf"<br>um einen sch<br>u ermöglicher<br>ie die Seiten i<br>ahrt werden:                   | ernet besucht haben,<br>speichert, um sie spät<br>Dateien löschen<br>enthält Links zu Seitu<br>nellen Zugang zu kür<br>n.<br>in "Verlauf" 20 💽 | werden in einer<br>er schneller<br>Einstellunger<br>en, die Sie besu<br>zlich besuchten                                   | m<br>n<br>icht<br>i         |
| Cookie<br>Cookie<br>Cookie | etdateien<br>die Sie im Inte<br>en Ordner ges<br>n zu können.<br>s löschen)<br>ner "Verlauf"<br>um einen schi<br>u ermöglicher<br>ie die Seiten i<br>ahrt werden:<br>Schriftarter | ernet besucht haben,<br>speichert, um sie spät<br>Dateien löschen<br>enthält Links zu Seit<br>nellen Zugang zu kür<br>n.<br>in "Verlauf" 20 💽  | werden in einer<br>er schneller<br>Einstellunger<br>en, die Sie besu<br>zlich besuchten<br>''Verlauf'' leer<br>Eingabehil | m<br>n<br>icht<br>i<br>lfen |

3. Im Bereich Temporäre Internetdateien klicken Sie auf Dateien löschen.

| Verbindu                                                                            | ngen                                                                                                    | Pr                                                                                                    | ogramme                                                                                                    | E                                                                  | rweitert                                 |
|-------------------------------------------------------------------------------------|----------------------------------------------------------------------------------------------------|----------------------------------------------------------------------------------------------------|----------------------------------------------------------------------------------------------------|--------------------------------------------------------------------|------------------------------------------|
| Allgemein                                                                           | Sic                                                                                                    | cherheit                                                                                                    | Datensch                                                                                                    | iutz                                                               | Inhalt                                   |
| Startseite                                                                          |                                                                                                    |                                                                                                    |                                                                                                    |                                                                    |                                          |
| 🕞. Sie                                                                              | können di                                                                                                    | e Seite ände                                                                                                    | ern, die als Start:                                                                                                    | seite ange:                                                        | zeiat wird.                              |
|                                                                                     | Г                                                                                                    |                                                                                                    | uuindouusnouuou                                                                                                    | المام ا                                                            |                                          |
| AU                                                                                  | lesse.                                                                                                    | http://www                                                                                                    | windowshower                                                                                                    | , dell                                                             |                                          |
|                                                                                     |                                                                                                    |                                                                                                    | and the second second sec | -                                                                  |                                          |
| Temporäre I                                                                         | Aktuelle Sinnernetdate<br>ten, die Sie                                                                                             | eite S<br>eien<br>e im Internet                                                                                                   | tandardseite<br>besucht haben,                                                                                                    | Leere<br>werden in                                                 | e Seite<br>einem                         |
| Temporäre I                                                                         | Aktuelle Sinternetdate                                                                                                    | eite S<br>eien<br>e im Internet                                                                                                   | tandardseite<br>besucht haben,                                                                                                    | Leere<br>werden in                                                 | e Seite<br>einem                         |
| Temporäre I<br>Se<br>spe<br>an:                                                     | Aktuelle S<br>nternetdate<br>ten, die Sie<br>ziellen Ord<br>zeigen zu k                                                            | eite S<br>eien<br>e im Internet<br>ner gespeic<br>önnen.                                                                          | tandardseite<br>besucht haben,<br>hert, um sie späl                                                                                                    | werden in<br>ter schnelle                                          | einem<br>er                              |
| Temporäre I<br>Se<br>spe<br>an:<br>C                                                | Aktuelle Si<br>nternetdate<br>ten, die Sie<br>zeigen Ord<br>zeigen zu k<br>pokies lösc                                             | eite S<br>eien<br>e im Internet<br>ner gespeic<br>önnen.<br>hen Dat                                                               | tandardseite<br>besucht haben,<br>hert, um sie späl<br>eien löschen)                                                                                                    | verden in<br>ter schnelk<br>Einstell                               | einem<br>er<br>ungen                     |
| Temporäre I<br>Se<br>spe<br>an:<br>C<br>Verlauf<br>Verlauf<br>De<br>hal<br>Se<br>Ta | Aktuelle S<br>nternetdate<br>ten, die Sie<br>zeigen Ord<br>zeigen zu k<br>bokies lösc<br>r Ordner 'V<br>ben, um ein<br>ten zu ermö | eite S<br>eien<br>e im Internet<br>ner gespeic<br>önnen.<br>ben Dat<br>'erlauf'' enth<br>en schnelle<br>öglichen.<br>Seiten in 'V | tandardseite<br>besucht haben,<br>hert, um sie späl<br>eien löschen<br>ält Links zu Seit<br>n Zugang zu kü<br>erlauf" on T                                                                                                    | verden in<br>ter schnelk<br>Einstell<br>en, die Sie<br>rzlich besu | einem<br>er<br>ungen<br>besucht<br>chten |

- 4. Klicken Sie dann auf OK, um die temporären Dateien zu löschen.
- 5. Wenn Sie die Cookies löschen möchten dann klicken Sie auf Cookies löschen.

Haben Sie das schon lange nicht mehr gemacht und inzwischen intensiv das Internet genutzt, können dabei einige zig Megabytes zusammenkommen.

Kontrollieren Sie deshalb auch gleich die Höchstgrenzen für temporäre Internetdateien. Dazu klicken Sie auf Einstellungen. Legen Sie die maximale Höchstgrenze fest, zum Beispiel 20 MByte.

Der Tipp würde mit Windows XP & Internet Explorer 6 erstellt